# YNSO 系統安裝說明

Updated: 2018/10/08

## 1. 右鍵點選YNSO 安裝封包進行解壓縮

| Com.TKB.YSE | .Wi<br>0 0. |                                       |   |                                             |
|-------------|-------------|---------------------------------------|---|---------------------------------------------|
| 7.zip       |             | 開啟(O)<br>在新視窗開啟(E)<br>解歴協全部(T)        |   |                                             |
|             |             | 7-Zip                                 | • | 開啟壓縮檔                                       |
|             |             | CRC SHA                               | • | 開啟壓縮檔                                       |
|             | ۲           | 使用 ESET Endpoint Antivirus 掃描<br>進階選項 | • | 解壓縮檔案<br>解壓縮至此                              |
|             |             | 開設檔案(H)                               |   | 解壓縮至 "Com.TKB.YSE.WinAPP_1.0.17.0_0.7\"     |
|             |             |                                       |   | 測試壓縮檔                                       |
|             |             | 共用對象(H)<br>還原酱版(V)                    | • | 加入壓縮檔<br>壓縮並郵寄                              |
|             |             | 值送到(N)                                | • | 加入 "Com.TKB.YSE.WinAPP_1.0.17.0_0.7.zip.7z" |

### 2. 進入解壓縮後的檔案夾中

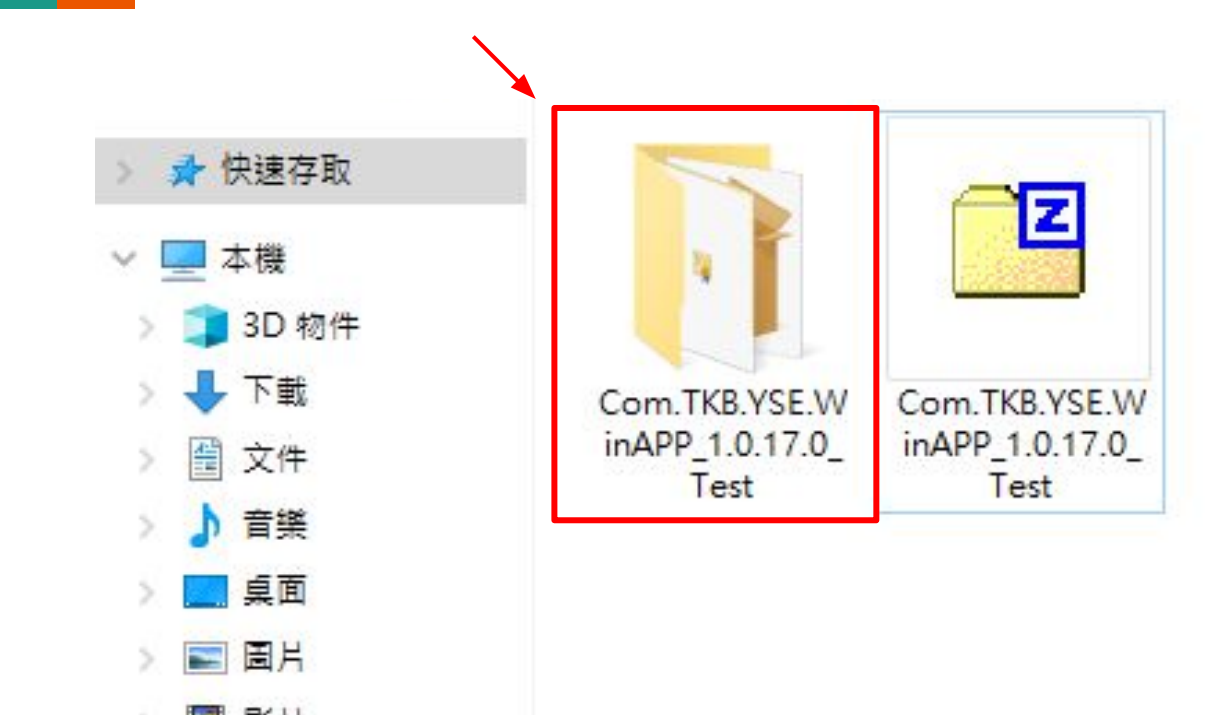

## 3. 右鍵點選Add-AppDevPackage, 選擇用 PowerShell執行

| Add-AppDevPackage.resources        | 2018/10/5 下午 1 檔案資料夾<br>2018/10/5 下午 1 檔案資料夾       |              |  |
|------------------------------------|----------------------------------------------------|--------------|--|
| Add-AppDevPackage                  | 2018/8/18 上午 1 Windows PowerS                      | 34 KB        |  |
| Com.TKB.YSE.WinAPP_1.0.17.0_x86    | 開啟(O)                                              | 7 KE<br>4 KE |  |
| Com.TKB.YSE.WinAPP_1.0.17.0_x86.ap | 用 PowerShell 執行                                    |              |  |
| Com.TKB.YSE.WinAPP_1.0.17.0_x86    | 編輯(E)<br>使用 Windows Defender 掃描<br>ዸ 分享<br>開啟檔案(H) | 11 KE        |  |
|                                    | 授與存取權給(G)<br>還原舊版(V)                               | >            |  |
|                                    | 傳送到(N)                                             | >            |  |
|                                    | 剪下(T)                                              |              |  |

#### 4. 請於下方頁面輸入"Y", 並按"Enter"

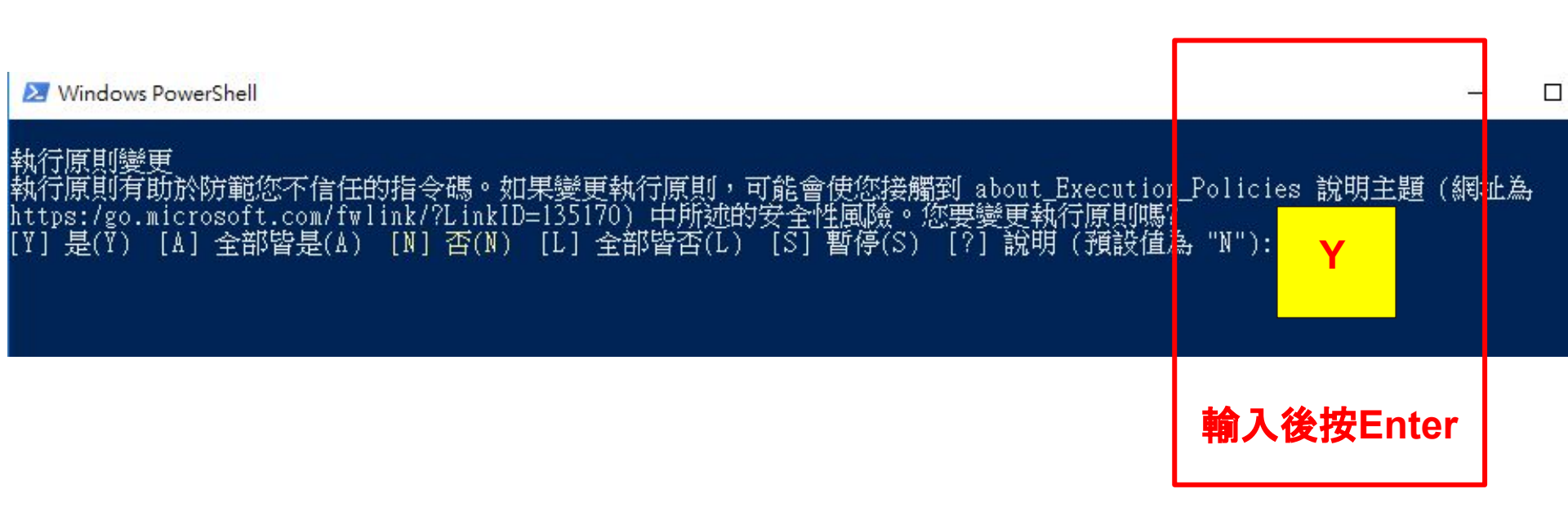

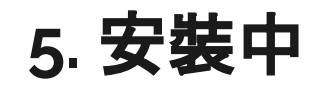

Windows PowerShell п 執行原則變更 部署操作進度: C:\Users\TKB-USER\Desktop\YNSO\Com.TKB.YSE.WinAPP\_1.0.17.0\_Test\Com.TKB.YSE.WinAPP\_1.0.17.0\_x86.appxbund1 Processing 相依性封襞: C:\Users\TKB-USER\Desktop\YNSO\Com.TKB.YSE.WinAPP\_1.0.17.0\_Test\Dependencies\x86\Microsoft.NET.Native.Framework.1.7.appx C:\Users\TKB-USER\Desktop\YNSO\Com.TKB.YSE.WinAPP\_1.0.17.0\_Test\Dependencies\x86\Microsoft.NET.Native.Runtime.1.7.appx C:\Users\TKB-USER\Desktop\YNSO\Com.TKB.YSE.WinAPP\_1.0.17.0\_Test\Dependencies\x86\Microsoft.NET.Native.Runtime.1.7.appx C:\Users\TKB-USER\Desktop\YNSO\Com.TKB.YSE.WinAPP\_1.0.17.0\_Test\Dependencies\x86\Microsoft.NET.Native.Runtime.1.7.appx C:\Users\TKB-USER\Desktop\YNSO\Com.TKB.YSE.WinAPP\_1.0.17.0\_Test\Dependencies\x86\Microsoft.NET.Native.Framework.1.7.appx C:\Users\TKB-USER\Desktop\YNSO\Com.TKB.YSE.WinAPP\_1.0.17.0\_Test\Dependencies\x64\Microsoft.NET.Native.Runtime.1.7.appx C:\Users\TKB-USER\Desktop\YNSO\Com.TKB.YSE.WinAPP\_1.0.17.0\_Test\Dependencies\x64\Microsoft.NET.Native.Runtime.1.7.appx C:\Users\TKB-USER\Desktop\YNSO\Com.TKB.YSE.WinAPP\_1.0.17.0\_Test\Dependencies\x64\Microsoft.VCLibs.x64.14.00.appx

### 6. 待左下角出現"成功", 按下"Enter"即安裝成功

#### 執行原則變更

執行原則有助於防範您不信任的指令碼。如果變更執行原則,可能會使您接觸到 about\_Execution\_Policies 說明主題(網址為 https:/go.microsoft.com/fwlink/?LinkID=135170)中所述的安全性風險。您要變更執行原則嗎? [Y] 是(Y) [A] 全部皆是(A) [N] 否(N) [L] 全部皆否(L) [S] 暫停(S) [?] 說明(預設值為 "N"): y 找到下列資源存放區: C:\Users\TKB-USER\Desktop\YNSO\Com.TKB.YSE.WinAPP\_1.0.17.0\_Test\Com.TKB.YSE.WinAPP\_1.0.17.0\_x86.appx bundle

#### 正在安裝應用程式...

#### 找到相依性封裝:

C:\Users\TKB-USER\Desktop\YNSO\Com.TKB.YSE.WinAPP\_1.0.17.0\_Test\Dependencies\x86\Microsoft.NET.Native.Framework.1.7.appx C:\Users\TKB-USER\Desktop\YNSO\Com.TKB.YSE.WinAPP\_1.0.17.0\_Test\Dependencies\x86\Microsoft.NET.Native.Runtime.1.7.appx C:\Users\TKB-USER\Desktop\YNSO\Com.TKB.YSE.WinAPP\_1.0.17.0\_Test\Dependencies\x86\Microsoft.VCLibs.x86.14.00.appx C:\Users\TKB-USER\Desktop\YNSO\Com.TKB.YSE.WinAPP\_1.0.17.0\_Test\Dependencies\x86\Microsoft.NET.Native.Framework.1.7.appx C:\Users\TKB-USER\Desktop\YNSO\Com.TKB.YSE.WinAPP\_1.0.17.0\_Test\Dependencies\x86\Microsoft.NET.Native.Framework.1.7.appx C:\Users\TKB-USER\Desktop\YNSO\Com.TKB.YSE.WinAPP\_1.0.17.0\_Test\Dependencies\x64\Microsoft.NET.Native.Framework.1.7.appx C:\Users\TKB-USER\Desktop\YNSO\Com.TKB.YSE.WinAPP\_1.0.17.0\_Test\Dependencies\x64\Microsoft.NET.Native.Runtime.1.7.appx C:\Users\TKB-USER\Desktop\YNSO\Com.TKB.YSE.WinAPP\_1.0.17.0\_Test\Dependencies\x64\Microsoft.NET.Native.Runtime.1.7.appx

成功: 已成功安裝您的應用程式。 按 Enter 鍵繼續...:

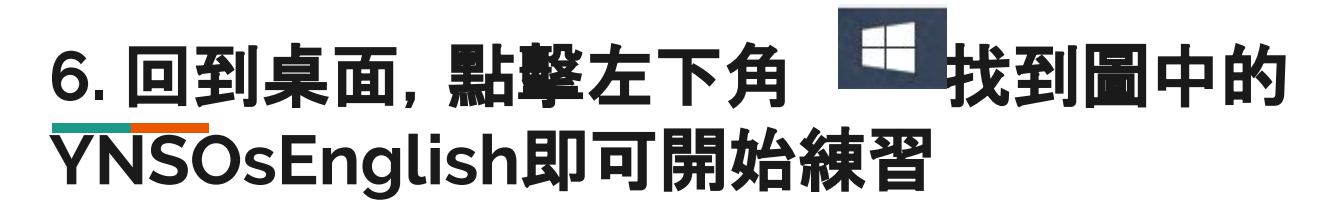

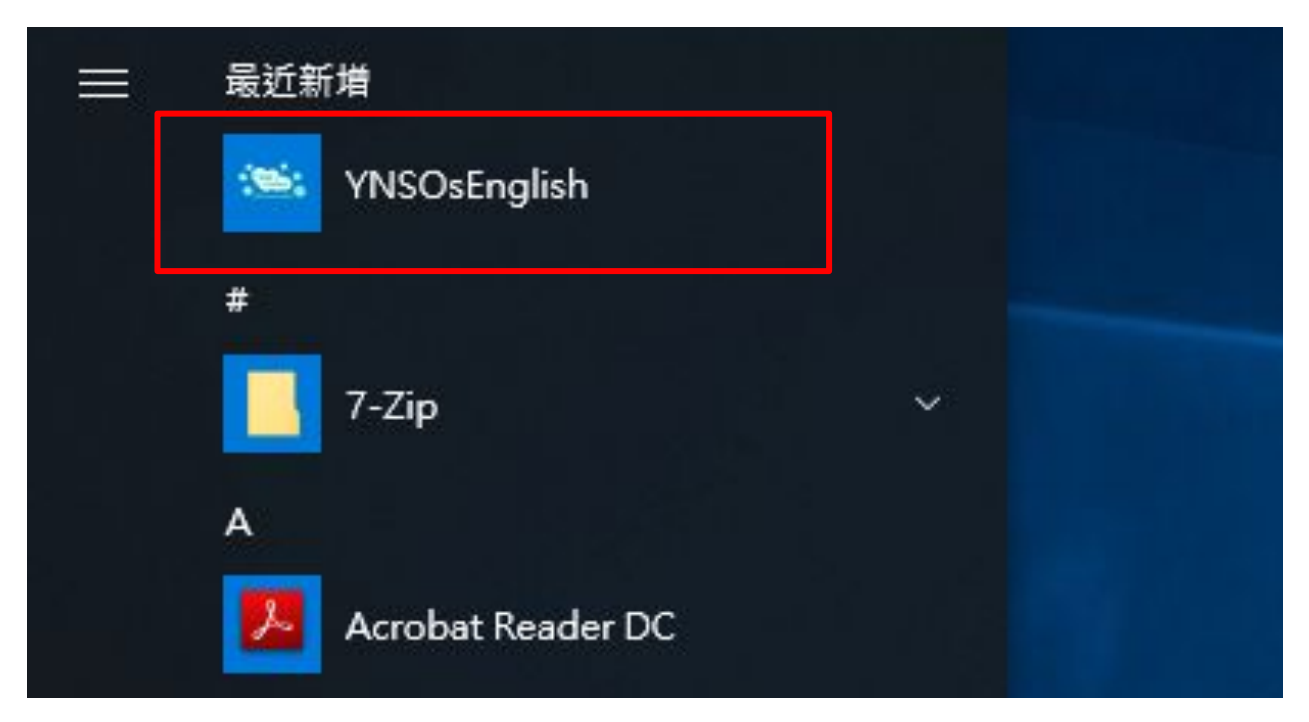